# ASA 8.x: Grundlegende IPv6-Konfiguration auf ASA mit ASDM-Konfigurationsbeispiel

## Inhalt

Einführung Voraussetzungen Anforderungen Verwendete Komponenten Konventionen Hintergrundinformationen Konfigurieren IPv6 auf der erforderlichen Schnittstelle aktivieren Definieren Sie ggf. die IPv6-Zugriffslisten. Geben Sie die IPv6-Routeninformationen an. Überprüfen Fehlerbehebung Zugehörige Informationen

## **Einführung**

Dieses Dokument beschreibt eine Basiskonfiguration, die IPv6 auf der Cisco Adaptive Security Appliance (ASA) aktiviert, um die IPv6-Pakete zu übergeben. Diese Konfiguration wird mit dem Adaptive Security Device Manager (ASDM) angezeigt. Die Unterstützung der IPv6-Pakete auf der Cisco ASA-Software, Version 7.0(1), ist ebenfalls über die Cisco ASA-Software verfügbar. Die Unterstützung für die Konfiguration über ASDM steht jedoch ab Version 6.2 der Cisco ASDM-Software zur Verfügung.

#### **Voraussetzungen**

#### **Anforderungen**

Für dieses Dokument bestehen keine speziellen Anforderungen.

#### Verwendete Komponenten

Die Informationen in diesem Dokument basieren auf den folgenden Software- und Hardwareversionen:

- Cisco ASA mit Version 8.2
- Cisco ASDM mit Version 6.3

Die Informationen in diesem Dokument wurden von den Geräten in einer bestimmten

Laborumgebung erstellt. Alle in diesem Dokument verwendeten Geräte haben mit einer leeren (Standard-)Konfiguration begonnen. Wenn Ihr Netzwerk in Betrieb ist, stellen Sie sicher, dass Sie die potenziellen Auswirkungen eines Befehls verstehen.

#### **Konventionen**

Weitere Informationen zu Dokumentkonventionen finden Sie in den <u>Cisco Technical Tips</u> <u>Conventions</u> (Technische Tipps zu Konventionen von Cisco).

#### Hintergrundinformationen

Gehen Sie wie folgt vor, um die IPv6-Pakete über die ASA zu leiten:

- 1. Aktivieren Sie IPv6 auf den erforderlichen Schnittstellen.
- 2. Definieren Sie ggf. die IPv6-Zugriffslisten.
- 3. Geben Sie die IPv6-Routeninformationen an.

#### **Konfigurieren**

Führen Sie diese detaillierten Schritte aus.

IPv6 auf der erforderlichen Schnittstelle aktivieren

- Wählen Sie Configuration > Device Setup > Interface (Konfiguration > Geräte-Setup > Schnittstelle), wählen Sie die gewünschte Schnittstelle aus, und klicken Sie auf Edit (Bearbeiten).
- 2. Klicken Sie auf die Registerkarte IPv6, um die zugehörigen IPv6-Einstellungen anzugeben.
- Wählen Sie die Option IPv6 aktivieren, und klicken Sie dann im Abschnitt IPv6-Schnittstellenadressen auf Hinzufügen.

| THE REAL PROPERTY AND A REAL PROPERTY. |                  |                           |                                           |                                   |                               |          |                |      |
|----------------------------------------|------------------|---------------------------|-------------------------------------------|-----------------------------------|-------------------------------|----------|----------------|------|
| Enable IPv6                            | Enforce EUI      | -64                       |                                           |                                   |                               |          |                |      |
| DAD Attempts:                          | 1                | NS Interval-              | 1000                                      |                                   | miliceconde                   |          |                |      |
| Deachable Time                         | 0                | millesconde               | 1000                                      |                                   | THESECONS                     |          |                |      |
| Reachable fille:                       | 0                | maseconds                 |                                           |                                   |                               |          |                |      |
| RA Lifecine:                           | 1900             | seconds                   | Suppress                                  | KA                                |                               |          |                |      |
| RA Interval:                           | 200              | seconds                   | RA Interv                                 | al in Miliseconds                 |                               |          |                |      |
| terface IPv6 Addr                      | esses            |                           |                                           |                                   |                               |          |                |      |
| Link-local address                     |                  |                           |                                           |                                   |                               |          |                |      |
| Enable addres                          | s autoconfigural | tion                      |                                           |                                   |                               |          |                | -    |
| Address                                |                  |                           |                                           | EUI64                             |                               |          |                | Ad   |
|                                        |                  |                           |                                           |                                   |                               |          |                | Edi  |
|                                        |                  |                           |                                           |                                   |                               |          |                | Data |
|                                        |                  |                           |                                           |                                   |                               |          |                |      |
|                                        |                  |                           |                                           |                                   |                               |          |                |      |
| Address                                | oes<br>Prefe     | arred Lifetime/Date       | ,                                         | Valid Lifetim                     | elDate                        |          | Add            |      |
|                                        |                  | and a second particular   |                                           | and an edition                    |                               |          |                |      |
|                                        |                  |                           |                                           |                                   |                               | -        |                |      |
|                                        |                  |                           |                                           |                                   |                               |          | Edit           |      |
|                                        |                  |                           |                                           |                                   |                               |          | Edit           |      |
|                                        |                  |                           |                                           |                                   |                               |          | Edit<br>Delete |      |
|                                        |                  |                           |                                           |                                   |                               |          | Edit<br>Delete |      |
|                                        |                  |                           |                                           |                                   |                               |          | Edit           |      |
|                                        |                  |                           |                                           |                                   |                               |          | Edit           |      |
|                                        |                  |                           |                                           |                                   |                               |          | Edt            |      |
|                                        |                  |                           |                                           |                                   |                               |          | Edit           |      |
|                                        |                  |                           |                                           |                                   |                               |          | Edt            |      |
|                                        |                  |                           |                                           |                                   |                               |          | Edit<br>Delete |      |
|                                        |                  |                           |                                           |                                   |                               |          | Edt            |      |
|                                        |                  |                           |                                           |                                   |                               |          | Edit           |      |
|                                        |                  |                           | OK                                        | Cancel                            | Help                          |          | Edt            |      |
|                                        |                  | [                         | OK                                        | Cancel                            | Help                          |          | Edit           |      |
|                                        |                  | Add IPv                   | ox<br>6 Addre                             | Cancel                            | Heb<br>Iterface               |          | Edt            |      |
|                                        |                  | (<br>Add IPv              | ox<br>6 Addre                             | Cancel                            | Holp<br>terface               |          | Edit           |      |
|                                        |                  | Add IPv<br>Address/P      | ox<br><mark>6 Addre</mark><br>rrefix Leno | Cancel<br>ess for In<br>gth: 2001 | Help<br>terface<br>:DB8:CAFE  | :2800::4 | Edit           |      |
|                                        |                  | (<br>Add IPv<br>Address/P | ox<br><mark>6 Addre</mark><br>refix Lene  | Cancel<br>ess for In<br>gth: 2001 | Heb<br>Iterface<br>:DB8:CAFE  | :2800::4 | Edit<br>Delete |      |
|                                        |                  | Add IPv<br>Address/P      | ox<br><mark>6 Addre</mark><br>Prefix Lene | Cancel<br>ess for In<br>gth: 2001 | Help<br>Iterface<br>:DB8:CAFE | :2800::4 | Edit<br>Delete |      |
|                                        |                  | Add IPv<br>Address/P      | ox<br><mark>6 Addre</mark><br>Prefix Lene | Cancel<br>ess for Ir<br>gth: 2001 | Heb<br>Iterface<br>DB8:CAFE   | :2800::4 | Edit<br>Delete |      |
|                                        |                  | Address/P                 | ox<br>6 Addre<br>Prefix Lend              | Cancel<br>ess for In<br>gth: 2001 | Heb<br>Iterface<br>DB8:CAFE   | :2800::4 | Edit<br>Delete | ]    |

5. Klicken Sie auf **OK**, um zum Bereich Schnittstellen zurückzukehren.

| eneral Advance                | d IPv6                    |                      |                                                                                                  |                 |             |                       |               |
|-------------------------------|---------------------------|----------------------|--------------------------------------------------------------------------------------------------|-----------------|-------------|-----------------------|---------------|
| Enable IPv6                   | Enforce EU                | 1-64                 |                                                                                                  |                 |             |                       |               |
| DAD Attempts:                 | 1 N5 Interv               |                      | : 1000                                                                                           |                 | miliseconds |                       |               |
| Reachable Time:               | 0                         | miliseconds          |                                                                                                  |                 |             |                       |               |
| RA Lifetime:                  | 1800                      | seconds              | Suppress R/                                                                                      | <b>A</b>        |             |                       |               |
| RA Interval:                  | 200                       | seconds              | RA Interval                                                                                      | in Milliseconds |             |                       |               |
| erface IPv6 Addr              | ACCAC                     |                      |                                                                                                  |                 |             |                       |               |
| ink-local address:            |                           |                      | -                                                                                                |                 |             |                       |               |
| Enable addres                 | s autoconfigura           | ation                |                                                                                                  |                 |             |                       |               |
| Address                       |                           |                      | 1                                                                                                | EUI64           |             |                       | Add           |
|                               |                           |                      |                                                                                                  |                 |             |                       |               |
| 2001:db8:cafe:28              | 800::4/64                 |                      |                                                                                                  |                 |             |                       | Edit          |
| 2001:db8:caře:26              | 800::4/64                 |                      |                                                                                                  |                 |             |                       | Edk<br>Delete |
| erface IPv6 Prefo<br>Address  | 800::4/64<br>xes Pref     | erred Lifetime/Date  | 8                                                                                                | Valid Lifetim   | e/Date      | Add                   | Edt           |
| erface IPv6 Prefo<br>Address  | 800::4/64<br>Kes<br>Pref  | erred Lifetime/Date  | 8                                                                                                | Valid Lifetim   | e/Date      | Add                   | Edt<br>Delete |
| erface JPv6 Prefo<br>Address  | 800:::4/64<br>xes<br>Pref | erred Lifetime/Date  | 8                                                                                                | Valid Lifetim   | e/Date      | Add<br>Edit<br>Delete | Edt           |
| erface IPv6 Prefix<br>Address | 800::4/64<br>xes Pref     | erred Lifetime/Date  |                                                                                                  | Valid Lifetim   | e/Date      | Add<br>Edit<br>Delete | Edt           |
| erface IPv6 Prefo<br>Address  | 800::4/64<br>Kes<br>Pref  | erred Lifetime/Date  | 8                                                                                                | Valid Lifetim   | e/Date      | Add<br>Edit<br>Delete | Edt           |
| erface IPv6 Prefo<br>Address  | 800:::4/64<br>xes<br>Pref | erred Lifetime/Date  | 8                                                                                                | Valid Lifetim   | e/Date      | Add<br>Edit<br>Delete | Edt           |
| erface IPv6 Prefo<br>Address  | 800::4/64<br>xes<br>Pref  | 'erred Lifetime/Date | 8                                                                                                | Valid Lifetim   | e/Date      | Add<br>Edit<br>Delete | Edt           |
| erface IPv6 Prefo<br>Address  | 800::4/64<br>xes<br>Pref  | erred Lifetime/Date  | 2<br>2<br>2<br>2<br>3<br>3<br>3<br>3<br>3<br>3<br>3<br>3<br>3<br>3<br>3<br>3<br>3<br>3<br>3<br>3 | Valid Lifetim   | e/Date      | Add<br>Edt<br>Delete  | Edt           |
| erface IPv6 Prefo<br>Address  | 800:::4/64<br>xes<br>Pref | erred Lifetime/Date  | 8                                                                                                | Valid Lifetim   | e/Date      | Add<br>Edit<br>Delete | Edt           |
| 2001:db8:cafe:28              | 800:::4/64<br>xes<br>Pref | 'erred Lifetime/Date | 8                                                                                                | Valid Lifetim   | e/Date      | Add<br>Edit<br>Delete | Edt           |

#### Definieren Sie ggf. die IPv6-Zugriffslisten.

 Wählen Sie Konfiguration > Firewall > Zugriffsregeln, und klicken Sie auf die Dropdown-Schaltfläche Hinzufügen, um die Option IPv6-Zugriffsregel hinzufügen auszuwählen. Ein neues Fenster wird angezeigt:

| 🖾 Add IPv                | 6 Access Rule                |   |
|--------------------------|------------------------------|---|
| Interface:<br>Action: 01 | Inside V<br>Permit ( Denyi ) |   |
| Source:                  | 2001:db8:CAFE:1000::/64      |   |
| Destination              | 2001:db8:2c80:4000::/64      |   |
| Service:                 | lp -                         |   |
| Description:             |                              |   |
| Enable L                 | ogging                       |   |
| Logging I                | Level: Default 🛩             |   |
| More Opt                 | ions                         | ۲ |
|                          | OK Cancel Help               |   |

2. Klicken Sie auf **OK**, und klicken Sie auf **Einfg**, um eine weitere Zugriffsregeloption aus dem Dropdown-Menü **Hinzufügen** hinzuzufügen.

| 🔞 Insert A            | fter Access Rule        |   |
|-----------------------|-------------------------|---|
| Interface:<br>Action: | Permit O Deny           |   |
| Source:               | 2001:db8:2c80:1000::/64 |   |
| Destination           | any                     |   |
| Service: 🤇            | icmp6                   |   |
| Description:          |                         |   |
| Enable L              | ogging                  |   |
| Logging I             | Level: Default.         |   |
| More Opt              | ions                    | ۲ |
|                       | OK Cancel Help          |   |

3. Klicken Sie auf **OK**. Die konfigurierten Zugriffsregeln finden Sie hier:

| #     | Enabled                                                                                                    | Source                         | Destination             | Service | Action   | Hits | Logging | Time | Descripti    |
|-------|----------------------------------------------------------------------------------------------------|--------------------------------|-------------------------|---------|----------|------|---------|------|--------------|
| a 🥦   | dmz IPv6 (1 in                                                                                                    | plicit incoming rule)          |                         |         |          |      |         |      |              |
| 1     |                                                                                                    | any                            | Any less secure ne      | 📰 ip    | 🖌 Permit |      |         |      | Implicit rul |
| à 🚚   | inside IPv6 (2                                                                                                    | incoming rules)                |                         |         |          |      |         |      |              |
| 1 2   |                                                                                                    | 2001:db8:cafe:10               | 2001:db8:2c80:40        | 3P-10   | 🕲 Deny   |      |         |      |              |
| 2     | Image: A start of the start of the start | 2001:db8:2c80:10               | <ul> <li>any</li> </ul> | icmp6   | 🖌 Permit |      |         |      |              |
| 50    | mgmt IPv6 (0                                                                                                    | implicit incoming rules)       |                         |         |          |      |         |      |              |
| .50   | outside IPv6 (                                                                                                    | 0 implicit incoming rules)     |                         |         |          |      |         |      |              |
| ا 🖊 🗧 | partner-dmz I                                                                                                    | Pv6 (1 implicit incoming rule) |                         |         |          |      |         |      |              |
| 1     |                                                                                                    | any                            | Any less secure ne      | 🕑 ip    | 🖌 Permit |      |         |      | Implicit rul |
| ė 🦊   | Global IPv6 (1                                                                                                    | implicit rule)                 |                         |         |          |      |         |      |              |
| 1     |                                                                                                    | any                            | any                     | at ip   | 3 Deny   |      |         |      | Implicit rul |

4. Wählen Sie die Option Nur IPv6-Zugriffsregeln aus.

#### Geben Sie die IPv6-Routeninformationen an.

- Wählen Sie Configuration > Device Setup > Routing > Static Routes (Konfiguration > Geräteeinrichtung > Routing > Statische Routen) aus, und klicken Sie auf Add (Hinzufügen), um eine Route hinzuzufügen.
- 2. Klicken Sie auf OK, um zum Bereich "Statische Routen"

| Interface:  | inside              | ~             |                   |                     |
|-------------|---------------------|---------------|-------------------|---------------------|
| IP Address: | 2001:db8:2c80:10    |               | Prefix Length:    | 64                  |
| Gateway IP: | 2001:db8:CAFE:2     | 800::9        | Distance:         | 1                   |
| Options     |                     |               |                   |                     |
| None        |                     |               |                   |                     |
| O Tunneled  | (Default tunnel gat | eway for V    | PN traffic)       |                     |
| C Tracked   |                     |               |                   |                     |
| Track ID:   |                     | Track IP Av   | idress:           |                     |
| SLA ID:     |                     | Target Inte   | srføce: dmz       | -                   |
| Monitor     | ing Options         |               |                   |                     |
| Enabling th | e tracked option st | arts a job fo | or monitoring the | state of the route, |
|             |                     | and the set   |                   |                     |

3. Wählen Sie IPv6 Routes Only (Nur IPv6-Routen) aus, um die konfigurierte Route anzuzeigen.

| Specify static | routes.              | visionly                  | RC3                |                     |         |  |
|----------------|----------------------|---------------------------|--------------------|---------------------|---------|--|
| Interface      | IP Address           | Netmask/<br>Prefix Length | Gateway IP         | Metric/<br>Distance | Options |  |
| inside         | 2001:db8:2c80:1000:: | 64                        | 2001:db8:cafe:2800 | teway IP            | 1 None  |  |

Damit ist die erforderliche Basiskonfiguration abgeschlossen, damit die ASA die IPv6-Pakete weiterleitet.

## <u>Überprüfen</u>

Für diese Konfiguration ist derzeit kein Überprüfungsverfahren verfügbar.

## **Fehlerbehebung**

Für diese Konfiguration sind derzeit keine spezifischen Informationen zur Fehlerbehebung verfügbar.

## Zugehörige Informationen

- ASA-Konfigurationsbeispiele und technische Hinweise
- Konfigurieren der IPv6-Adressierung
- <u>Technischer Support und Dokumentation Cisco Systems</u>